## New Coach obtaining FA Number: Step-By-Step Process

1. Go to

https://registration.playfootball.com.au/common/pages/reg/welcomeregplu s.aspx?misc=xxb7kg2sjjlQaBF8igpBdQN6YcOlbCyB7Wt%2fV8pbUq8%3d&id=90 236&save=0&entityid=8047 (This will take you directly to the correct Nepean Football Association Club you need to register for)

2. Select Get Started

| PLAY FOOTBALL<br>Play Football Online Registration                                                                                                    |
|----------------------------------------------------------------------------------------------------|
| For COVID-19 updates click here https://www.playfootball.com.au Welcome                                                                                                    |
| Registration for: FNSW - Nepean Football Association Inc<br>For your registration you may need<br>Credit/Debit Card Details (If paying antime)<br>To upload a passport style photo<br>Working with Children Check info |

- a. Completely new registrant, never used Play Football before for children, partners etc
  - i. (Useful tip if creating an account from scratch avoid using a work based email address unless you're 100% certain that you'll always have access to your work email address (even after you've left)
  - ii. Create Account. Complete all necessary fields

|                                                                                                    |                                                                                                    | ×                                                                                                    |  |
|----------------------------------------------------------------------------------------------------|----------------------------------------------------------------------------------------------------|----------------------------------------------------------------------------------------------------|--|
| Befor                                                                                                  | e you create an acco                                                                                                    | ount                                                                                                    |  |
| 🗳 🔪                                                                                                    | E.                                                                                                    | 8≣                                                                                                    |  |
| Did you register last year?                                                                            | Have you previously registered<br>prior to 2019?                                                                                                    | Make sure you create an account<br>as yourself                                                                                                    |  |
| If you registered last year you can<br>sign in using the same email you<br>used to create the account. | <ul> <li>v have previously registered prior to<br/>119, you will need to create an<br/>accupit. If you use the same email as<br/>your account we can match your<br/>regis i on history on your new<br/>account.</li> </ul> | If registering on behalf of someone<br>else, you must stil create a Football<br>account using <b>your details</b> . Once<br>your account is created, you will be<br>able to add details of the registrant. |  |
| SIGN IN                                                                                                | CONT                                                                                                    | NUE                                                                                                    |  |
|                                                                                                    |                                                                                                    |                                                                                                    |  |
| *******                                                                                                |                                                                                                    |                                                                                                    |  |

| My account |                                                                                                    |
|------------|----------------------------------------------------------------------------------------------------|
|            |                                                                                                    |
|            |                                                                                                    |
|            | Create a Football Account to register and play                                                                                                    |
|            | Your First Name * Your Last Name *                                                                                                    |
|            | Your Email Address *                                                                                                    |
|            |                                                                                                    |
|            | Confirm Email Address *                                                                                                    |
|            | Create a Password *                                                                                                    |
|            | Use B or more checkers with a nic of types and lanear case lattices 3 numbers.                                                                                                    |
|            | Confirm Password *                                                                                                    |
|            | Your Date of Birth *                                                                                                    |
|            | Select date                                                                                                    |
|            | Are you registering outside Australia?<br>Your Postcode *                                                                                                    |
|            |                                                                                                    |
|            | Receive marketing promotions and special offer emails from Football Australia     Terms and Conditions *     Terms and conditions *     Terms and conditions terms of the second second se                             |
|            | callest here you've the Proteintal Account registration form is calleded for the purposes of processing your registration, sending you horizontal<br>about Forbial Annuals (including intermedian yourses) are assessed in the purposes and a strate processing yourses and pro-<br>about forbial matchas, (black and windle events, and they use yourses) and and for other purposes at as it is not <b>Privacy Policy</b> .<br>Who accounted path the intermedian yourses are assessed by Policial Annuals and more targeting to the partners and the privacy<br>who accounted path the intermedian yoursessed are assessed by Policial Annuals and more targeting to the partners (and horizon targeting) are path<br>and and the path of the intermedian your is the privace and annual path of the partners (and horizon targeting) are assessed to the path<br>and annual path of the intermedian your is the intermedian your call and and are given the path partners (and horizon targeting are assessed to the intermedian your to the path of the path of the path |
|            | and compary you consist or mask a company. By signing up, you consist to the calaction, use and disclosure of your presental information as described above. I have read and accept the terms and conditions                                                                                                    |
|            | I'm not a robot                                                                                                    |
|            | RECISTER                                                                                                    |
|            |                                                                                                    |

b. Previously Registered in 2022 who is registering a new child, someone new to football.

|                                                                                                    |                                                                                                    | ×                                                                                                    |  |
|----------------------------------------------------------------------------------------------------|----------------------------------------------------------------------------------------------------|----------------------------------------------------------------------------------------------------|--|
| Before                                                                                              | ou create an acco                                                                                                    | unt                                                                                                    |  |
|                                                                                                    | E/                                                                                                    | 83                                                                                                    |  |
| Did you register last year?                                                                         | Have you previously registered<br>prior to 2019?                                                                                                    | Make sure you create an account<br>as yourself                                                                                                    |  |
| If you registered last year you ca<br>sign in using the same email ye<br>used to create the account | fyou have previously registered prior to<br>2019, you will need to create an<br>account. If you use the same email as<br>your eld account we can match your<br>registration history on your new<br>account. | If registering on behalf of someone<br>else, you must still create a Football<br>account using <b>your details</b> . Once<br>your account is created, you will be<br>able to add details of the registrant. |  |
| SIGN IN                                                                                             | CONTI                                                                                                    | NUE                                                                                                    |  |
|                                                                                                    |                                                                                                    |                                                                                                    |  |
|                                                                                                    |                                                                                                    |                                                                                                    |  |
| *******                                                                                             |                                                                                                    |                                                                                                    |  |

## i. Sign in to your account.ii. Select **REGISTER CHILD**

| <br>PLAY FOOTBALL                                                     |        |
|-----------------------------------------------------------------------|--------|
| Play Football Online Registration                                     |        |
|                                                                       |        |
| Green, Alicia                                                         | Logout |
| 0-0-0-0-0                                                             |        |
| Select the person you are registering for                             | r      |
| I am registering myself                                               |        |
| O Not the primary account? Click here to change your primary account. |        |
| I am registering a linked person                                      |        |
| •                                                                     |        |
| I am registering a new person                                         |        |
| • Register my CHILD ~                                                 |        |
|                                                                       |        |
| Continue                                                              |        |

iii. Select **NO**, as following this step the person should have no history.

| PLAY FO<br>Play Football On           | OTBALL       |  |
|---------------------------------------|--------------|--|
| listory                               | / Check      |  |
| Have they ever made a Football regive | tion before? |  |
| O Yes                                 | ⊙ No         |  |
| Con                                   | tinue        |  |

| iv. | Complete Details and select | Search |  |
|-----|-----------------------------|--------|--|
|     |                             |        |  |

| Play Football Online R                          | ke istrati |
|-------------------------------------------------|------------|
| Basic Participant I                             | tails      |
| We will use these details to check for an exist | g record.  |
| First Name                                      |            |
| Fred                                            |            |
| Last Name                                       |            |
| Brown                                           |            |
| Email Address                                   |            |
| support@playfootball.com.au                     |            |
| Date of Birth                                   |            |
| 12-07-2018                                      |            |
| Gender                                          |            |
| Male ~                                          |            |
|                                                 |            |
| Search                                          |            |

v. Once search is complete there should be no match, therefore select **Continue** 

| PLAY FOOTBALL<br>Play Football Online Registration                                                      |  |
|----------------------------------------------------------------------------------------------------|--|
| Basic Participant Details                                                                               |  |
| We will use these details to check for an existing record.                                              |  |
| Fred                                                                                                    |  |
| Brown Email Address                                                                                     |  |
| support@playfc_tball.com.au Date of Birth                                                               |  |
| Gender                                                                                                  |  |
| Male ~<br>Search                                                                                        |  |
| The details you have even do not match any existing records. <b>Continue</b> to create new participant. |  |

## vi. Select **PRODUCT APPROPRIATE TO THE AGE** of the person you are registering

|            | PLAY<br>Play Football     | FOOTBALL<br>Online Regist | trati n   |
|------------|---------------------------|---------------------------|-----------|
|            | Registra                  | luct Select               | -0        |
| New Player | Registration Number (5-18 | ;)                        | Select    |
| Role       | Туре                      | Age                       | Level     |
| Player     | Club Football             | 5-18 Mixed                | Community |

- 4. Once registration in Play Football is complete, keep a written record of the FA number created and head to <u>https://registration.dribl.com/</u> to complete your registration with your club. Do not wait for a confirmation of registration from Play Football as you will not receive one.
- 5. If you created an entirely new account for the first time, it's also a good idea to keep a record of the email address you used to create it, and the password you associated to it.
- 6. NOTE: at some point after you register you will receive an email from Play Football advising that your registration has been cancelled. This is an administrative function that stops us getting charged for your registration twice. PLEASE DISREGARD THIS as you will remain registered until such time as you receive a de-registration email from Dribl.